## Формирование СЭМД «Направление на консультацию и во вспомогательные кабинеты» и отправка в ВИМИС СЗЗ

Для формирования СЭМД «Направление на консультацию и во вспомогательные кабинеты» и отправки в ВИМИС С33 требуется выполнение одного из следующих условий:

- 1. У пациента установлен один из диагнозов, входящих в следующие группы:
- Группа ОКС.
- Группа ОНМК.
- Группа ИБС.
- Группа ФП.
- Группа ХСН.

Формирования СЭМД «Направление на консультацию и во вспомогательные кабинеты» и отправка в ВИМИС СЗЗ осуществляется при нажатии кнопки «Подписать и отправить» на форме заполненного направления на консультацию.

| ние на                 | консуль                     | гацию                     |                 |                   | Статус:                   | Чернови  |
|------------------------|-----------------------------|---------------------------|-----------------|-------------------|---------------------------|----------|
| 4                      | Направлен и<br>470102 - Пол | з медицинско<br>пиклиника | й организации * |                   |                           | X *      |
|                        |                             |                           |                 |                   | Перейти в случ<br>лечения | най      |
| × •                    | Категория л                 | ьготы                     |                 |                   |                           | X •      |
| рный тромбо:           | з, не приводящи             | ий к инфаркту і           | миокарда        |                   |                           | X *      |
| Причина наг            | правления *                 |                           |                 |                   |                           |          |
| ь*<br>ИЯ               |                             |                           |                 |                   |                           | X *      |
| врач *                 |                             |                           |                 |                   |                           | х •      |
| іедицинскую<br>клиника | организацию і               |                           |                 |                   | ✓ × 🗌 МО другого р        | региона  |
|                        |                             |                           |                 |                   |                           |          |
|                        |                             |                           |                 |                   |                           |          |
| ~                      |                             | Закрыть                   | Сохранить       | Записать на прием | 🖗 Подписать и о           | тправить |

Форма «Направление на консультацию»

| Іредварительнь                                                              | й просмотр ЭМД                                                  |                         |
|-----------------------------------------------------------------------------|-----------------------------------------------------------------|-------------------------|
| $\coloneqq \mid A \land \mid A \land$                                       | ··· – + ☞   1 из1   ℚ   ℂ⅊                                      | Q 6 8 ···               |
| Медицинская Назва<br>организация:<br>Адрес<br>Контан                        | ие: Государственное бюджетное учреждение здравоохранения<br>гы: |                         |
| Направление на консу                                                        | льтацию и во вспомогательные кабинеты от 19 Апреля 2023         |                         |
| Пациент                                                                     | Пол: Женский                                                    |                         |
| Идентификаторы пациента                                                     | Дата рождения (возраст):<br>СНИЛС:<br>Полис ОМС:                |                         |
| Документ, удостоверяющий<br>личность                                        | Серия: Номер:<br>Документ:<br>Серия: Номер:<br>Ком рызерии      |                         |
|                                                                             | дата выдачи: 1                                                  |                         |
| Контактная информация                                                       | Адрес фактического проживания:<br>Адрес постоянной регистрации: |                         |
|                                                                             | Контакты:                                                       |                         |
| Направлен<br>Куда:<br>Государственное бюджетное<br>Цель:<br>На консультацию | учреждение здравоохранения                                      | _                       |
| Диагноз                                                                     |                                                                 |                         |
| Коронарный тромбоз, не пр                                                   | водящий к инфаркту миокарда (124.0)                             |                         |
| Документ составил: врач-т<br>Телеф                                          | рапевт,                                                         |                         |
| Документ заверил: врач-т<br>Телеф                                           | рапевт,                                                         |                         |
| Печать Скача                                                                | ть                                                              | 👰 Подписать и отправить |
|                                                                             | Предварительный просмотр ЭМД                                    |                         |

В результате успешного подписания появится сообщение о том, что СЭМД успешно подписан и отправлен в ВИМИС СЗЗ.

| $\oslash$ | "СЭМД "Направление на              |  |  |
|-----------|------------------------------------|--|--|
|           | консультацию и во вспомогательные  |  |  |
|           | кабинеты (CDA) Редакция 1" успешно |  |  |
|           | отправлен в ВИМИС ССЗ              |  |  |
|           |                                    |  |  |

Сообщение об успешном проведении операции

После получения подписи форма переходит в нередактируемое состояние. ЭМД принимает статус «Отправлен», при ошибке отправки «Ошибка при отправке». В случае, если при отправке документа произошла ошибка, следует переотправить документ, нажав кнопку «Отправить». При необходимости редактирования направления для исправления ошибки следует снять подпись с документа, нажав кнопку «Снять подпись», затем заново сформировать документ. Кнопка «Снять подпись» доступна при наличии роли «Отмена подписи».